## Swapping a Class

IMPORTANT! Please consider the billing/refund schedule before swapping a class. Swap performs enroll then drop functionality, which follows the enroll/drop dates on the academic calendar as well as the refund schedule for each session.

| Steps | Descriptions                                                                                                    |  |  |  |  |  |  |  |  |
|-------|----------------------------------------------------------------------------------------------------|--|--|--|--|--|--|--|--|
| 1.    | Access the UHCL E-Services page at <u>www.uhcl.edu/eservices</u> .                                                                                                    |  |  |  |  |  |  |  |  |
|       | Enter your UHCL network ID and password or your 7 digit ID and password.                                                                                                    |  |  |  |  |  |  |  |  |
| 2.    | Click on the Academic Records tile                                                                                                    |  |  |  |  |  |  |  |  |
| 3.    | On the left side menu bar, select <b>Enrollment: Swap Classes</b>                                                                                                    |  |  |  |  |  |  |  |  |
|       | Enrollment: Swap Classes                                                                                                    |  |  |  |  |  |  |  |  |
| 4.    | Select a term, if applicable. Click on Continue.<br>Select Term                                                                                                    |  |  |  |  |  |  |  |  |
|       | Select a term then select Continue.                                                                                                    |  |  |  |  |  |  |  |  |
|       | Term Career Institution                                                                                                    |  |  |  |  |  |  |  |  |
|       | Spring 2023 Undergraduate UH-Clear Lake                                                                                                    |  |  |  |  |  |  |  |  |
|       | O Summer 2023 Undergraduate UH-Clear Lake                                                                                                    |  |  |  |  |  |  |  |  |
|       | Continue                                                                                                    |  |  |  |  |  |  |  |  |
|       | White This class. Select the class you want to swap with by using class search/shopping cart of directly entening the Class Nbr.         Swap a Class         1. Select a class to swap         Select the class you wish to swap then select the class you wish to replace it with. |  |  |  |  |  |  |  |  |
|       | Swap This Class                                                                                                    |  |  |  |  |  |  |  |  |
|       | Select from your schedule MKTG 3343: Consumer Behavior                                                                                                    |  |  |  |  |  |  |  |  |
|       | With This Class                                                                                                    |  |  |  |  |  |  |  |  |
|       | Search for Class Search V Search                                                                                                    |  |  |  |  |  |  |  |  |
|       | Select from Shopping Cart Select                                                                                                    |  |  |  |  |  |  |  |  |
|       | Enter Class Nbr Enter                                                                                                    |  |  |  |  |  |  |  |  |

|    | Select Class Search/My Requirements. Click on <b>Search</b> .<br>For Class Search, enter the filters to search for the classes; for My Requirements, select the class from the dear                                                                                                    |                                                                                                    |                                       |                                                                                                    |              |                               |                     |                                                          |          |               |        |  |
|----|----------------------------------------------------------------------------------------------------|----------------------------------------------------------------------------------------------------|---------------------------------------|----------------------------------------------------------------------------------------------------|--------------|-------------------------------|---------------------|----------------------------------------------------------|----------|---------------|--------|--|
|    | requirement.                                                                                                    | requirement. Click on <b>Select</b> for the class you want to swap with. Click on Next.                                                                                                    |                                       |                                                                                                    |              |                               |                     |                                                          |          |               |        |  |
|    | ARTS 1304 - World Art Survey II                                                                                                    |                                                                                                    |                                       |                                                                                                    |              |                               |                     |                                                          |          |               |        |  |
|    | Class Section                                                                                                    | Dave & Times                                                                                                    | Room                                  | Instructor                                                                                                    | CV Meetin    | Dates                         | ocation             | Instruction                                              | Status   | Textbook List |        |  |
|    | 20430 01-LEC                                                                                                    | TBA                                                                                                    | TBA                                   |                                                                                                    | 01/17/2      | 023 - L                       | JH - Clear          | Mode<br>100% Online                                      |          | +             | Select |  |
| i. | Click on the drop-down to select courses from the shopping cart, then click on Select. If you don't have any cours in the Shopping Cart, this option will not be available.         Using Enter Class Nbr:         Enter the correct class number, then click on Enter.         Validate the class information, enter Permission Nbr as needed, click on Next.         1. Select a class to swap - Enrollment Preferences         Spring 2023   Undergraduate   UH-Clear Lake         ARTS 1304-01       Lecture Open         Permission Nbr |                                                                                                    |                                       |                                                                                                    |              |                               |                     |                                                          |          |               |        |  |
|    | Career                                                                                                    | Undergraduate                                                                                                    |                                       | [                                                                                                    | Cancel       | Instr                         | Units 3.00<br>uctor | us                                                       | Next     | ~             |        |  |
|    | Click on Finish<br>2. Confirm yo<br>Select Finish Sw<br>classes, select                                                                                                    | h Swapping.<br>Dur selection<br>wapping to process y<br>Cancel.<br>graduate   UH-Clear L                                                                                                    | our swap reques                       | t. To exit without swa                                                                                                    | apping these |                               |                     |                                                          |          |               |        |  |
|    | Spring 2023   Under                                                                                                    | cing this class                                                                                                    |                                       |                                                                                                    |              |                               |                     |                                                          |          |               |        |  |
|    | Spring 2023   Under                                                                                                    | cing this class                                                                                                    |                                       | Enrolled                                                                                                    | () Drop      | ped                           | ▲Wa                 | it Listed                                                |          |               |        |  |
|    | Spring 2023   Under<br>You are replation Class                                                                                                    | cing this class                                                                                                    | escription                            | Enrolled<br>Days/Times                                                                                                    | (8) Dros     | ped<br>Room                   | ▲Wa<br>Instruc      | it Listed<br>tor Unit                                    | s Status | ]             |        |  |
|    | Spring 2023   Under<br>You are repla<br>Class<br>MKTG 3343-02<br>(10187)                                                                                                    | cing this class                                                                                                    | escription<br>er                      | ✓Enrolled<br>Days/Times<br>TBA                                                                                                    | ⊗Drop<br>TBA | ped<br>Room                   | ▲ Wa<br>Instruc     | it Listed<br>tor Unit                                    | s Status |               |        |  |
|    | Spring 2023   Under<br>You are repla<br>Class<br>MKTG 3343-02<br>(10187)<br>With this class                                                                                                    | cing this class                                                                                                    | Nescription<br>Pr<br>)                | ✓Enrolled<br>Days/Times<br>TBA                                                                                                    | ⊗Drop<br>TBA | ped<br>Room                   | ▲Wa<br>Instruc      | it Listed<br>tor Unit                                    | s Status |               |        |  |
|    | Spring 2023   Under<br>You are repla<br>Class<br>MKTG 3343-02<br>(10187)<br>With this class                                                                                                    | cing this class                                                                                                    | Nescription<br>97<br>)                | ✓Enrolled<br>Days/Times<br>TBA                                                                                                    | SDrog<br>TBA | ped<br>Room                   | ▲ Wa<br>Instruc     | it Listed<br>tor Unit<br>3<br>Wait List                  | s Status |               |        |  |
|    | Spring 2023   Under<br>You are repla<br>Class<br>MKTG 3343-02<br>(10187)<br>With this class<br>Class                                                                                                    | cing this class                                                                                                    | Hescription<br>Pr<br>)<br>Description | ✓Enrolled Days/Times TBA Output Output </td <td>©Drog<br/>TBA</td> <td>ped<br/>Room</td> <td>Wa<br/>Instruc</td> <td>it Listed<br/>tor Unit<br/>3<br/>Wait List<br/>ctor Unit</td> <td>s Status</td> <td></td> <td></td> | ©Drog<br>TBA | ped<br>Room                   | Wa<br>Instruc       | it Listed<br>tor Unit<br>3<br>Wait List<br>ctor Unit     | s Status |               |        |  |
|    | Spring 2023   Under<br>You are repla<br>Class<br>MKTG 3343-02<br>(10187)<br>With this class<br>Class<br>ARTS 1304-01<br>(20430)                                                                                                    | cing this class Consume Behavior (Lecture SS Consume Consume Behavior (Lecture Consume Consume | Nescription<br>Pescription<br>tt<br>) | ✓Enrolled Days/Times TBA Output TBA                                                                                                    | Bopen TBA    | ped<br>Room<br>Closed<br>Room | ▲ Wa<br>Instruc     | it Listed<br>tor Unit<br>3<br>Wait List<br>tor Unit<br>3 | s Status |               |        |  |

## UHCL | E-Services

| 8. | The system will indicate if you have successfully swapped the class.                                                                                                    |                                         |               |  |  |  |  |
|----|----------------------------------------------------------------------------------------------------|-----------------------------------------|---------------|--|--|--|--|
|    | 3. View results                                                                                                    |                                         |               |  |  |  |  |
|    | View the results of your swap request. Select Fix Errors to try and correct the problems listed<br>or change your swap choices.                                         |                                         |               |  |  |  |  |
|    | Spring 2023   Undergraduate   UH-Clear Lake                                                                                                    |                                         |               |  |  |  |  |
|    | Success: Classes were                                                                                                    | swapped 🛛 🗙 Error: Unable to swap class |               |  |  |  |  |
|    | Class                                                                                                    | Message                                 | Status        |  |  |  |  |
|    | Swap MKTG 3343<br>with ARTS 1304                                                                                                    | Success: This class has been replaced.  | ×             |  |  |  |  |
|    | Note: If you swap out a class with a waitlisted class, you will not be dropped from the swapped-out class until you have successfully enrolled in the waitlisted class. |                                         |               |  |  |  |  |
| 9. | Click on or                                                                                                    | < Student Home to return to t           | he Home Page. |  |  |  |  |